# Erstellen von Windows CA-Zertifikatvorlagen für CUCM

## Inhalt

Einleitung Voraussetzungen Anforderungen Verwendete Komponenten Hintergrundinformationen Konfigurieren CallManager/Tomcat/TVS-Vorlage IPsec-Vorlage CAPF-Vorlage Generieren einer Zertifikatsignierungsanforderung Überprüfung Fehlerbehebung

# Einleitung

Dieses Dokument beschreibt eine schrittweise Vorgehensweise zum Erstellen von Zertifikatvorlagen auf Windows Server-basierten Zertifizierungsstellen, die die X.509-Erweiterungsanforderungen für jeden Typ eines Cisco Unified Communications Manager (CUCM)-Zertifikats erfüllen.

## Voraussetzungen

## Anforderungen

Cisco empfiehlt, dass Sie über Kenntnisse in folgenden Bereichen verfügen:

- CUCM-Version 11.5(1) oder höher
- Grundkenntnisse der Windows Server-Administration werden ebenfalls empfohlen.

## Verwendete Komponenten

Die Informationen in diesem Dokument basierend auf folgenden Software- und Hardware-Versionen:

- Die Informationen in diesem Dokument basieren auf CUCM-Version 11.5(1) oder höher.
- Microsoft Windows Server 2012 R2 mit installierten Zertifizierungsstellendiensten.

Die Informationen in diesem Dokument beziehen sich auf Geräte in einer speziell eingerichteten Testumgebung. Alle Geräte, die in diesem Dokument benutzt wurden, begannen mit einer gelöschten (Nichterfüllungs) Konfiguration. Wenn Ihr Netzwerk in Betrieb ist, stellen Sie sicher, dass Sie die möglichen Auswirkungen aller Befehle verstehen.

# Hintergrundinformationen

Es gibt fünf Zertifikatstypen, die von einer externen Zertifizierungsstelle signiert werden können:

| Zertifikat  | Nutzung                                                                                                    | Betroffene Services                                                                                                   |
|-------------|----------------------------------------------------------------------------------------------------|----------------------------------------------------------------------------------------------------|
| CallManager | Wird bei der Registrierung sicherer<br>Geräte angezeigt und kann CTL-<br>(Certificate Trust List)/ITL-Dateien<br>(Internal Trust List) signieren, die<br>für sichere Interaktionen mit<br>anderen Servern, z. B. sicheren<br>SIP-Trunks (Session Initiation<br>Protocol), verwendet werden. | <ul> <li>Cisco Call Manager</li> <li>Cisco CTI Manager</li> <li>Cisco TFTP</li> </ul>                                 |
| tomcat      | Präsentiert für HTTPS-Interaktionen<br>(Secure Hypertext Transfer<br>Protocol).                                                                                                    | <ul> <li>Cisco Tomcat</li> <li>Single Sign-On (SSO)</li> <li>Anschlussmobilität</li> <li>Firmenverzeichnis</li> </ul> |
| IPsec       | Verwendet für die Erstellung von<br>Sicherungsdateien sowie für die IP<br>Security (IPsec)-Interaktion mit<br>MGCP- (Media Gateway Control<br>Protocol) oder H323-Gateways.                                                                                                    | Cisco DRF Master<br>· Cisco DRF Lokal                                                                                 |
| CAPF        | Wird zum Generieren von LSC-<br>Zertifikaten (Locally Significant<br>Certificates) für Telefone<br>verwendet.                                                                                                    | <ul> <li>Cisco Certificate Authority<br/>Proxy-Funktion</li> </ul>                                                    |
| TVS         | Verbindung mit dem Trust<br>Verification Service (TVS)<br>herzustellen, wenn die Telefone ein<br>unbekanntes Zertifikat nicht<br>authentifizieren können.                                                                                                    | <ul> <li>Cisco Trust Verification<br/>Service</li> </ul>                                                              |

Für jedes dieser Zertifikate müssen einige X.509-Erweiterungsanforderungen festgelegt werden. Andernfalls können Sie bei den oben genannten Services auf Fehlverhalten stoßen:

| Zertifikat  | X.509-<br>Schlüsselverwendun<br>g                                                           |   | X.509 Extended Key-<br>Verwendung                          |
|-------------|---------------------------------------------------------------------------------------------|---|------------------------------------------------------------|
| CallManager | <ul> <li>Digitale Signatur</li> <li>Schlüsselverschlüss</li> <li>elung</li> <li></li> </ul> | • | Webserver-Authentifizierung<br>Webclient-Authentifizierung |
|             | Datenverschlüsselun<br>g<br>· Digitale Signatur<br>·                                        |   |                                                            |
| tomcat      | Schlüsselverschlüss<br>elung<br>•<br>Datenverschlüsselun                                    | • | Webserver-Authentifizierung<br>Webclient-Authentifizierung |

|       | -                                                                                                    |   |                                                                               |
|-------|----------------------------------------------------------------------------------------------------|---|-------------------------------------------------------------------------------|
|       | <ul> <li>Digitale Signatur</li> </ul>                                                                            |   |                                                                               |
| IPsec | Schlüsselverschlüss<br>elung<br>Datenverschlüsselun                                                              | • | Webserver-Authentifizierung<br>Webclient-Authentifizierung<br>IPsec-Endsystem |
| CAPF  | g<br>· Digitale Signatur<br>· Zertifikatzeichen<br>·<br>Schlüsselverschlüss<br>elung<br>· Digitale Signatur<br>· | • | Webserver-Authentifizierung<br>Webclient-Authentifizierung                    |
| TVS   | Schlüsselverschlüss<br>elung<br>•<br>Datenverschlüsselun<br>g                                                    | • | Webserver-Authentifizierung<br>Webclient-Authentifizierung                    |
|       |                                                                                                    |   |                                                                               |

Weitere Informationen finden Sie im <u>Sicherheitsleitfaden für Cisco Unified Communications</u> <u>Manager.</u>

## Konfigurieren

g

Schritt 1: Navigieren Sie auf dem Windows Server zu **Server Manager > Tools > Certification Authority**, wie im Bild dargestellt.

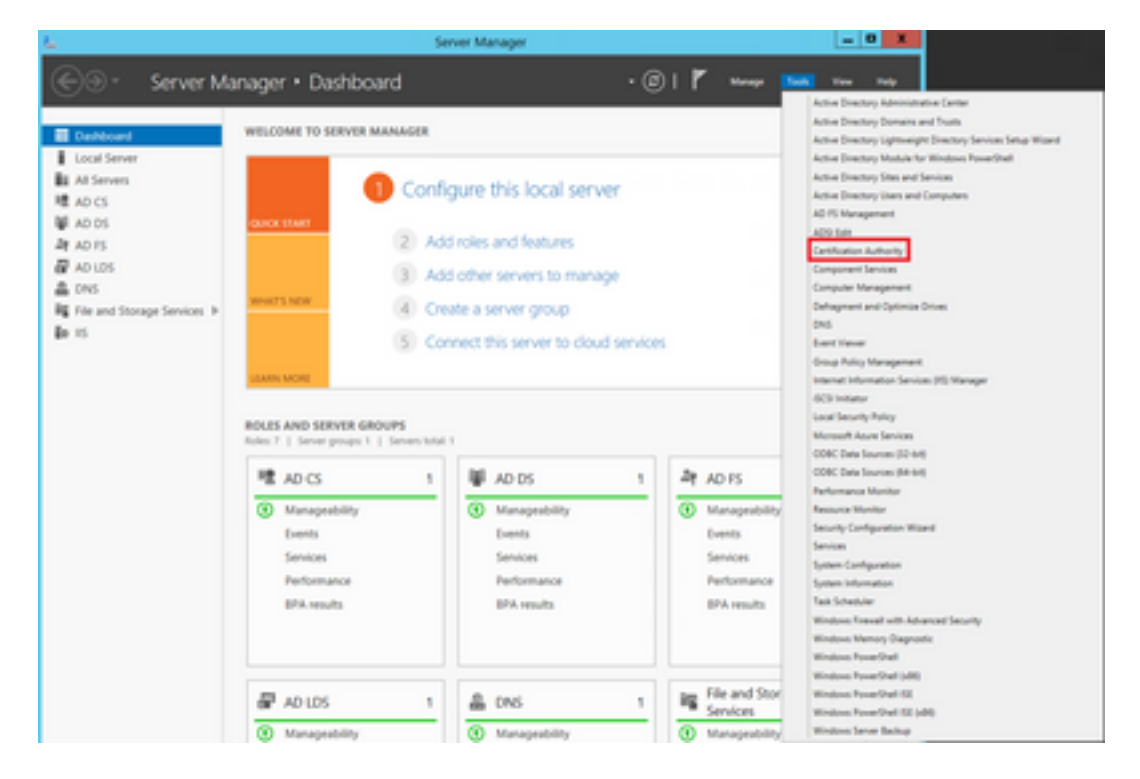

Schritt 2: Wählen Sie Ihre Zertifizierungsstelle aus, navigieren Sie zu Zertifikatvorlagen, klicken

Sie mit der rechten Maustaste auf die Liste, und wählen Sie Verwalten, wie im Bild dargestellt.

| 🦕 certsrv -                                                                                                    | (Certification Authority (Local)\Colla                                                                                                    | b CA\Certificate Templates] 📃 🗖 🗙                                                                                                    |
|----------------------------------------------------------------------------------------------------|----------------------------------------------------------------------------------------------------|----------------------------------------------------------------------------------------------------|
| File Action View Help                                                                                                    |                                                                                                    |                                                                                                    |
| Certification Authority (Local) Collab CA Collab CA Coll | Name<br>CAPF2<br>CAPF CUCM<br>Tomcat CUCM<br>Directory Email Replication<br>Kerberos Authentication<br>EFS Recovery Agent<br>Basic EFS<br>Domain Controller<br>Web Server<br>Computer<br>User<br>Subordinate Certification Authority<br>Administrator | Intended Purpose<br>Server Authentication, IP security end s<br>Server Authentication, IP security end s<br>Server Authentication, IP security end s<br>Server Authentication, Client Authentic<br>Directory Service Email Replication<br>Client Authentication, Server Authentic<br>File Recovery<br>Encrypting File System<br>Client Authentication, Server Authentic<br>Server Authentication, Server Authentic<br>Server Authentication, Server Authentic<br>Encrypting File System, Secure Email, CL<br>«All»<br>Microsoft Trust List Signing, Encrypting |
| Starts Certificate Templates snapin                                                                                                    |                                                                                                    | Arrange Icons                                                                                                    |
|                                                                                                    |                                                                                                    | Help                                                                                                    |

## CallManager/Tomcat/TVS-Vorlage

Die nächsten Bilder zeigen nur die Erstellung der CallManager-Vorlage. Die gleichen Schritte können jedoch auch ausgeführt werden, um die Zertifikatvorlagen für die Tomcat- und TVS-Dienste zu erstellen. Der einzige Unterschied besteht darin, dass in Schritt 2 für jede neue Vorlage der entsprechende Servicename verwendet wird.

Schritt 1: Suchen Sie die **Webserver**-Vorlage, klicken Sie mit der rechten Maustaste darauf, und wählen Sie **Vorlage duplizieren** aus, wie im Bild dargestellt.

| 3                                     | Certificate Templates Console       |                |       |           |                              |           |  |  |  |
|---------------------------------------|-------------------------------------|----------------|-------|-----------|------------------------------|-----------|--|--|--|
| File Action View Help                 |                                     |                |       |           |                              |           |  |  |  |
| 🕈 🏟 🔟 🖾 🔝 🔛                           |                                     |                |       |           |                              |           |  |  |  |
| Certificate Templates (win12.collab.m | Template Display Name               | Schema Version | Versi | Intended  | Purposes                     |           |  |  |  |
|                                       | Workstation Authentication          | 2              | 101.0 | Client Av | uthentication                |           |  |  |  |
|                                       | Web Server                          | 1              | 4.1   | _         | and the second second        | _         |  |  |  |
|                                       | Juser Signature Only                | 1              | 4.1   |           | Duplicate Template           |           |  |  |  |
|                                       | 3 User                              | 1              | 3.1   |           | All Tasks                    |           |  |  |  |
|                                       | Trust List Signing                  | 1              | 3.1   |           | Properties                   |           |  |  |  |
|                                       | Tomcat CUCM                         | 2              | 100.3 | Serve     | risperses                    | - in      |  |  |  |
|                                       | Subordinate Certification Authority | 1              | 5.1   |           | Help                         |           |  |  |  |
|                                       | Smartcard User                      | 1              | 11,1  | _         |                              |           |  |  |  |
|                                       | Smartcard Logon                     | 1              | 6.1   |           |                              |           |  |  |  |
|                                       | Router (Offline request)            | 1              | 4.1   |           |                              |           |  |  |  |
|                                       | Root Certification Authority        | 1              | 5.1   |           |                              |           |  |  |  |
|                                       | RAS and IAS Server                  | 2              | 101.0 | Client Av | uthentication, Server Auther | ntication |  |  |  |

Schritt 2: Unter **Allgemein** können Sie den Namen der Zertifikatvorlage, den Anzeigenamen, die Gültigkeit usw. ändern.

| Properties of New Template                             |                                                                       |                          |                   |                       |  |  |
|--------------------------------------------------------|-----------------------------------------------------------------------|--------------------------|-------------------|-----------------------|--|--|
| Subject Name Server Issuance Requirements              |                                                                       |                          |                   |                       |  |  |
| Superseded Templa                                      | tes                                                                   | Ede                      | ensions           | Security              |  |  |
| Compatibility General                                  | Request                                                               | Handling                 | Cryptography      | Key Attestation       |  |  |
| Template display name:                                 |                                                                       |                          |                   |                       |  |  |
| CallManager CUCM                                       |                                                                       |                          |                   |                       |  |  |
| Template name:<br>CallManager CUCM<br>Validity period: | Template name:<br>CallManager CUCM<br>Validty period: Renewal period: |                          |                   |                       |  |  |
| Publish certificate in Do not automatic Directory      | Active Di                                                             | rectory<br>oil if a dupl | icate certificate | ,<br>exists in Active |  |  |
| OK                                                     | (                                                                     | Cancel                   | Apply             | Help                  |  |  |

Schritt 3: Navigieren Sie zu **Erweiterungen > Schlüsselverwendung > Bearbeiten**, wie im Bild dargestellt.

|                                                                                                    | Pro                                                | perties                 | of New       | Template    | X                 |  |
|----------------------------------------------------------------------------------------------------|----------------------------------------------------|-------------------------|--------------|-------------|-------------------|--|
| Compatibility                                                                                                    | General                                            | Request                 | Handling     | Cryptograph | y Key Attestation |  |
| Subject                                                                                                    | Name                                               | Se                      | ver          | Issuance    | Requirements      |  |
| Superse                                                                                                    | Superseded Templates Edensions Security            |                         |              |             |                   |  |
| To modify an extension, select it, and then click Edit.<br>Extensions included in this template:<br>Application Policies<br>Basic Constraints<br>Certificate Template Information<br>Issuance Policies<br>Key Usage |                                                    |                         |              |             |                   |  |
| Description<br>Signature n<br>Digital sign<br>Allow key e                                                                                                    | of Key Usag<br>equirements<br>ature<br>exchange or | ge:<br>:<br>ily with ke | ry encryptic | m           | Edt               |  |
| Critical exte                                                                                                    | OK                                                 |                         | Cancel       | Apply       |                   |  |

Schritt 4: Wählen Sie diese Optionen aus, und wählen Sie OK, wie im Bild dargestellt.

- Digitale Signatur
- Schlüsselaustausch nur mit Schlüsselverschlüsselung zulassen (Schlüsselverschlüsselung)
- Verschlüsselung von Benutzerdaten zulassen

|                          | Pro                                    | perties of New             | / Template               |                             | x    |  |  |
|--------------------------|----------------------------------------|----------------------------|--------------------------|-----------------------------|------|--|--|
| Compatibility<br>Subject | General<br>Name                        | Request Handling<br>Server | Cryptography<br>Issuance | Key Attesta<br>Requirements | tion |  |  |
|                          | E                                      | dit Key Usage E            | xtension                 | -                           | x    |  |  |
| Specify the extension.   | required sig                           | nature and security        | options for a ke         | y usage                     |      |  |  |
| Signature<br>Diotal      | signature                              |                            |                          |                             |      |  |  |
| Signati                  | ure is proof                           | of origin (nonrepudi       | ation)                   |                             |      |  |  |
| Certific                 | ate signing                            |                            |                          |                             |      |  |  |
| CRL si                   | gning                                  |                            |                          |                             |      |  |  |
| Encryption<br>O Allow    | key exchar                             | ge without key end         | ryption (key agr         | eement)                     |      |  |  |
| <ul> <li>Alow</li> </ul> | key exchan                             | ge only with key en        | cryption (key en         | cipherment)                 |      |  |  |
| ⊻                        | Allow encry                            | ption of user data         |                          |                             |      |  |  |
| Make thi                 | Make this extension critical OK Cancel |                            |                          |                             |      |  |  |
|                          | ОК                                     | Cancel                     | Apply                    | Help                        | ,    |  |  |

Schritt 5: Navigieren Sie zu **Erweiterungen > Anwendungsrichtlinien > Bearbeiten > Hinzufügen**, wie im Bild dargestellt.

|                | Pro         | perties     | of New     | Template     | )               |
|----------------|-------------|-------------|------------|--------------|-----------------|
| Compatibility  | General     | Request     | Handling   | Cryptography | Key Attestation |
| Subject Na     | ame         | Ser         | ver        | Issuance F   | Requirements    |
| Supersede      | ed Templa   | tes         | Exte       | nsions       | Security        |
| To modify an   | extension,  | select it,  | and then c | lick Edit.   |                 |
| Extensions in  | cluded in t | his templa  | te:        |              |                 |
| Application    | n Policies  |             |            |              |                 |
| Basic Cor      | nstraints   |             |            |              |                 |
| Centricate     | Policies    | e informati | on         |              |                 |
| Key Usad       | e           |             |            |              |                 |
|                |             |             |            |              |                 |
|                |             |             |            |              |                 |
|                |             |             |            |              | Edit            |
| Description of | Application | on Policies | 9:         |              |                 |
| Server Authe   | ntication   |             |            |              | ^               |
|                |             |             |            |              |                 |
|                |             |             |            |              |                 |
|                |             |             |            |              | ~               |
|                |             |             |            |              |                 |
|                |             |             |            |              |                 |
|                |             |             |            |              |                 |
|                |             |             |            |              |                 |
|                |             |             |            |              |                 |
|                | OK          | (           | Cancel     | Apply        | Help            |

| Edit Application Policies Extension                             |                       |        |  |  |  |  |  |
|-----------------------------------------------------------------|-----------------------|--------|--|--|--|--|--|
| An application policy defines how a certificate can be<br>used. |                       |        |  |  |  |  |  |
| Application policies:                                           |                       |        |  |  |  |  |  |
| Server Authentication                                           | Server Authentication |        |  |  |  |  |  |
| Add                                                             | Edit                  | Remove |  |  |  |  |  |
| Make this extension critical                                    |                       |        |  |  |  |  |  |
|                                                                 | OK                    | Cancel |  |  |  |  |  |

Schritt 6: Suchen Sie nach **Client Authentication (Client-Authentifizierung**), wählen Sie sie aus, und wählen Sie **OK** für dieses und das vorherige Fenster aus, wie im Bild gezeigt.

| Properties of New Template                                                                                                    |  |  |  |  |  |  |  |
|----------------------------------------------------------------------------------------------------|--|--|--|--|--|--|--|
| Compatibility General Request Handing Cryptography Key Attestation<br>Subject Name Server Issuance Requirements<br>C Edit A policities Deliving Education X 4<br>Add Application Policy X                                                                                                    |  |  |  |  |  |  |  |
| An application policy (called enhanced key usage in Windows 2000)<br>defines how a certificate can be used. Select the application policy required<br>for valid signatures of certificates issued by this template.                                                                                                    |  |  |  |  |  |  |  |
| Application policies:          Any Purpose       ^         Attestation Identity Key Certificate       ^         Certificate Request Agent       III         Citent Authentication       IIII         Code Signing       CTL Usage         Digital Rights       Directory Service Email Replication         Disallowed List       Document Encryption         Document Signing       Domain Name System (DNS) Server Trust |  |  |  |  |  |  |  |
| OK Cancel                                                                                                    |  |  |  |  |  |  |  |
| OK Cancel Apply Help                                                                                                    |  |  |  |  |  |  |  |

Schritt 7. Wählen Sie auf der Vorlage die Option Übernehmen und dann OK aus.

| Pro                                                                                              | perties    | of New   | Template    |              | x     |  |  |
|--------------------------------------------------------------------------------------------------|------------|----------|-------------|--------------|-------|--|--|
| Compatibility General                                                                            | Request    | Handling | Cryptograph | y Key Attest | stion |  |  |
| Subject Name                                                                                     | Ser        | ver      | Issuance    | Requirements | _     |  |  |
| Superseded Templa                                                                                | tes        | Ed Ed    | ensions     | Security     | _     |  |  |
| To modify an extension, select it, and then click Edit.<br>Extensions included in this template: |            |          |             |              |       |  |  |
| Application Policies                                                                             |            |          |             |              |       |  |  |
| Basic Constraints                                                                                |            |          |             |              |       |  |  |
| Certificate Template                                                                             | e Informat | ion      |             |              |       |  |  |
| Issuance Policies                                                                                |            |          |             |              |       |  |  |
| Key Usage                                                                                        |            |          |             |              |       |  |  |
|                                                                                                  |            |          |             |              |       |  |  |
|                                                                                                  |            |          |             |              |       |  |  |
|                                                                                                  |            |          |             | Edit         |       |  |  |
| Description of Application                                                                       | n Policie  | s:       |             |              |       |  |  |
| Client Authentication<br>Server Authentication                                                   |            |          |             |              | ~     |  |  |
|                                                                                                  |            |          |             |              |       |  |  |
|                                                                                                  |            |          |             |              |       |  |  |
| ОК                                                                                               |            | Cancel   | Apply       | Helç         | )     |  |  |

Schritt 8: Schließen Sie das Fenster **Zertifikatvorlagenkonsole**, und navigieren Sie im ersten Fenster zu **Neu > Zertifikatvorlage zur Ausgabe**, wie im Bild dargestellt.

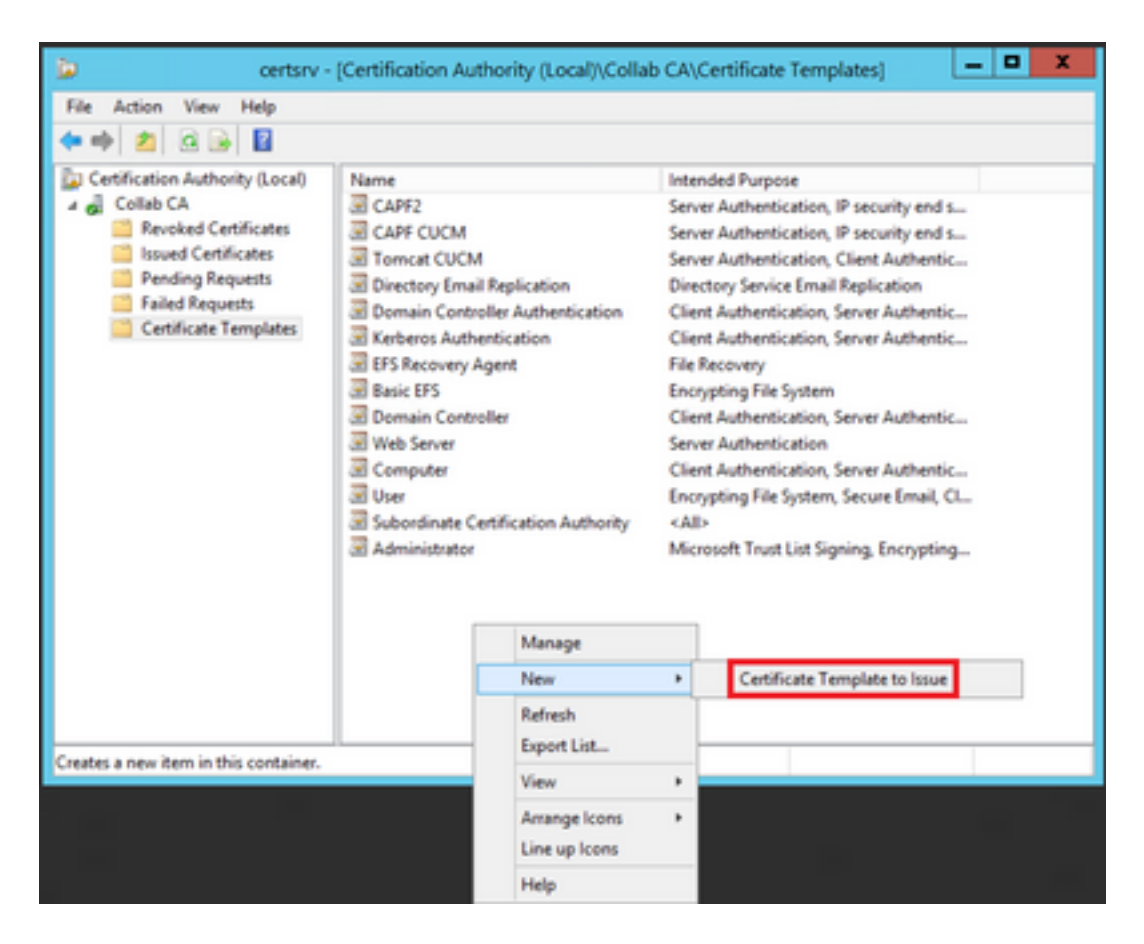

Schritt 9. Wählen Sie die neue **CallManager-CUCM-**Vorlage aus, und wählen Sie **OK** aus, wie im Bild gezeigt.

|                                | Enable                                                                                                    | Certificate Templates                                                                                                    | X |
|--------------------------------|----------------------------------------------------------------------------------------------------|----------------------------------------------------------------------------------------------------|---|
| Sel<br>No<br>info<br>All<br>Fo | ect one Certificate Template to enable on this 0<br>te: If a certificate template that was recently cre<br>smation about this template has been replicate<br>of the certificate templates in the organization m<br>r more information, see <u>Certificate Templa</u> | Certification Authority.<br>sated does not appear on this list, you may need to wait until<br>d to all domain controllers.<br>nay not be available to your CA.<br><u>site Concepts.</u> |   |
| N                              | lame                                                                                                    | Intended Purpose                                                                                                    | ~ |
| 3                              | Authenticated Session                                                                                                    | Client Authentication                                                                                                    |   |
| 3                              | CA Exchange                                                                                                    | Private Key Archival                                                                                                    |   |
| 8                              | CallManager CUCM                                                                                                    | Server Authentication, Client Authentication                                                                                                    | = |
| 3                              | CEP Encryption                                                                                                    | Certificate Request Agent                                                                                                    |   |
| 3                              | Code Signing                                                                                                    | Code Signing                                                                                                    | - |
| 3                              | Cross Certification Authority                                                                                                    | <ab< td=""><td></td></ab<>                                                                                                    |   |
| - 3                            | Enrolment Agent                                                                                                    | Certificate Request Agent                                                                                                    |   |
| 3                              | Enrolment Agent (Computer)                                                                                                    | Certificate Request Agent                                                                                                    |   |
| 3                              | Exchange Enrolment Agent (Offline request)                                                                                                    | Certificate Request Agent                                                                                                    |   |
| 3                              | Exchange Signature Only                                                                                                    | Secure Email                                                                                                    |   |
| 3                              | Exchange User                                                                                                    | Secure Final                                                                                                    | ~ |
|                                |                                                                                                    | OK Cance                                                                                                    | k |

Schritt 10. Wiederholen Sie alle vorherigen Schritte, um nach Bedarf Zertifikatvorlagen für die Tomcat- und TVS-Dienste zu erstellen.

#### **IPsec-Vorlage**

Schritt 1: Suchen Sie die Webserver-Vorlage, klicken Sie mit der rechten Maustaste darauf, und wählen Sie Vorlage duplizieren aus, wie im Bild dargestellt.

| 2                                     |                                     | c              | Certificate Te | mplates   | Console                      |          |
|---------------------------------------|-------------------------------------|----------------|----------------|-----------|------------------------------|----------|
| File Action View Help                 |                                     |                |                |           |                              |          |
| 🕈 🔶 🔟 🔟 🔟 🔟 🔟                         |                                     |                |                |           |                              |          |
| Certificate Templates (win12.collab.m | Template Display Name               | Schema Version | Vesi           | Intended  | Purposes                     |          |
|                                       | Workstation Authentication          | 2              | 101.0          | Client A  | uthentication                |          |
|                                       | Web Server                          |                | 4.1            | _         | and the second second        | -        |
|                                       | 🗟 User Signature Only               | 1              | 4.1            |           | Duplicate Template           |          |
|                                       | 3 User                              | 1              | 3.1            |           | All Tasks                    |          |
|                                       | Trust List Signing                  | 1              | 3.1            |           | Properties                   |          |
|                                       | Tomcat CUCM                         | 2              | 100.3          | Serve     | risperses                    | - in     |
|                                       | Subordinate Certification Authority | 1              | 5.1            |           | Help                         |          |
|                                       | Smartcard User                      | 1              | 11.1           | _         |                              |          |
|                                       | Smartcard Logon                     | 1              | 6.1            |           |                              |          |
|                                       | Router (Offline request)            | 1              | 4.1            |           |                              |          |
|                                       | Root Certification Authority        | 1              | 5.1            |           |                              |          |
|                                       | RAS and IAS Server                  | 2              | 101.0          | Client Ar | uthentication, Server Auther | tication |

Schritt 2: Unter **Allgemein** können Sie den Namen der Zertifikatvorlage, den Anzeigenamen, die Gültigkeit usw. ändern.

| Properties of New Template                                                                                                  |                                                                                                    |          |                     |                 |  |  |  |  |  |  |
|----------------------------------------------------------------------------------------------------|----------------------------------------------------------------------------------------------------|----------|---------------------|-----------------|--|--|--|--|--|--|
| Subject Name Server Issuance Requirements                                                                                   |                                                                                                    |          |                     |                 |  |  |  |  |  |  |
| Superseded Templa                                                                                                    | tes                                                                                                    | Ede      | Extensions Security |                 |  |  |  |  |  |  |
| Compatibility General                                                                                                    | Request                                                                                                    | Handling | Cryptography        | Key Attestation |  |  |  |  |  |  |
| Template display name                                                                                                    | Template display name:                                                                                                    |          |                     |                 |  |  |  |  |  |  |
| IPSEC CUCM                                                                                                    |                                                                                                    |          |                     |                 |  |  |  |  |  |  |
| Template name:<br>IPSEC CUCM<br>Validity period:<br>2 years v                                                               | Template name:         IPSEC CUCM         Validity period:         2       years         %         %         %         %         %         %         %         %         %         %         %         %         %         %         %         %         %         %         %         %         %         %         %         %         %         %         %         %         %         %         %         %         %         %         %         %         %         %         %         %         %         %         %         %         %         %         %         %         %         %         % </td |          |                     |                 |  |  |  |  |  |  |
| Publish certificate in Active Directory Do not automatically reenroll if a duplicate certificate exists in Active Directory |                                                                                                    |          |                     |                 |  |  |  |  |  |  |
| OK                                                                                                    |                                                                                                    | Cancel   | Apply               | Help            |  |  |  |  |  |  |

Schritt 3: Navigieren Sie zu **Erweiterungen > Schlüsselverwendung > Bearbeiten**, wie im Bild dargestellt.

| Properties of New Template                                                                                                    |                                                                                                    |         |          |             |                   |  |  |  |
|----------------------------------------------------------------------------------------------------|----------------------------------------------------------------------------------------------------|---------|----------|-------------|-------------------|--|--|--|
| Compatibility                                                                                                    | General                                                                                                    | Request | Handling | Cryptograph | y Key Attestation |  |  |  |
| Subject                                                                                                    | Name                                                                                                    | Se      | ver      | Issuance    | Requirements      |  |  |  |
| Superse                                                                                                    | Superseded Templates Edensions Security                                                                             |         |          |             |                   |  |  |  |
| To modify an extension, select it, and then click Edit.<br>Extensions included in this template:<br>Application Policies<br>Basic Constraints<br>Certificate Template Information<br>Issuance Policies<br>Key Usage |                                                                                                    |         |          |             |                   |  |  |  |
| Description<br>Signature n<br>Digital sign<br>Allow key e                                                                                                    | Edt Description of Key Usage: Signature requirements: Digital signature Allow key exchange only with key encryption |         |          |             |                   |  |  |  |
| OK Cancel Apply Help                                                                                                    |                                                                                                    |         |          |             |                   |  |  |  |

Schritt 4: Wählen Sie diese Optionen aus, und wählen Sie OK, wie im Bild dargestellt.

- Digitale Signatur
- Schlüsselaustausch nur mit Schlüsselverschlüsselung zulassen (Schlüsselverschlüsselung)
- Verschlüsselung von Benutzerdaten zulassen

|                          | Properties of New Template             |                            |                          |                             |      |  |  |  |
|--------------------------|----------------------------------------|----------------------------|--------------------------|-----------------------------|------|--|--|--|
| Compatibility<br>Subject | General<br>Name                        | Request Handling<br>Server | Cryptography<br>Issuance | Key Attesta<br>Requirements | tion |  |  |  |
|                          | E                                      | dit Key Usage E            | xtension                 | -                           | x    |  |  |  |
| Specify the extension.   | required sig                           | nature and security        | options for a ke         | y usage                     |      |  |  |  |
| Signature<br>Diotal      | signature                              |                            |                          |                             |      |  |  |  |
| Signati                  | ure is proof                           | of origin (nonrepudi       | ation)                   |                             |      |  |  |  |
| Certific                 | ate signing                            |                            |                          |                             |      |  |  |  |
| CRL si                   | gning                                  |                            |                          |                             |      |  |  |  |
| Encryption<br>O Allow    | key exchar                             | ge without key end         | ryption (key agr         | eement)                     |      |  |  |  |
| <ul> <li>Alow</li> </ul> | key exchan                             | ge only with key en        | cryption (key en         | cipherment)                 |      |  |  |  |
| ⊻                        | Allow encry                            | ption of user data         |                          |                             |      |  |  |  |
| Make thi                 | Make this extension critical OK Cancel |                            |                          |                             |      |  |  |  |
|                          | ОК                                     | Cancel                     | Apply                    | Help                        | ,    |  |  |  |

Schritt 5: Navigieren Sie zu **Erweiterungen > Anwendungsrichtlinien > Bearbeiten > Hinzufügen**, wie im Bild dargestellt.

|                                                                                                    | Pro        | perties | of New   | Template     |           | ×        |  |
|----------------------------------------------------------------------------------------------------|------------|---------|----------|--------------|-----------|----------|--|
| Compatibility                                                                                                    | General    | Request | Handling | Cryptography | Key Att   | estation |  |
| Subject N                                                                                                    | lame       | Ser     | ver      | Issuance     | Requireme | ints     |  |
| Supersec                                                                                                    | ded Templa | tes     | Ede      | ensions      | Secu      | rity     |  |
| To modify an extension, select it, and then click Edit.<br>Extensions included in this template:<br>Application Policies<br>Basic Constraints<br>Certificate Template Information<br>Issuance Policies<br>Key Usage |            |         |          |              |           |          |  |
| Edt Description of Application Policies:                                                                                                    |            |         |          |              |           |          |  |
| [                                                                                                    | ОК         |         | Cancel   | Apply        |           | Help     |  |

| Edit Application Policies Extension |                                                                 |        |  |  |  |  |  |  |
|-------------------------------------|-----------------------------------------------------------------|--------|--|--|--|--|--|--|
| An application policy def<br>used.  | An application policy defines how a certificate can be<br>used. |        |  |  |  |  |  |  |
| Application policies:               |                                                                 |        |  |  |  |  |  |  |
| Server Authentication               | Server Authentication                                           |        |  |  |  |  |  |  |
| Add                                 | Edit                                                            | Remove |  |  |  |  |  |  |
| Make this extension critical        |                                                                 |        |  |  |  |  |  |  |
|                                     | OK                                                              | Cancel |  |  |  |  |  |  |

Schritt 6: Suchen Sie nach **Client Authentication (Client-Authentifizierung**), wählen Sie sie aus, und klicken Sie dann auf **OK**, wie im Bild gezeigt.

| Properties of New Template                                                                                                    |
|----------------------------------------------------------------------------------------------------|
| Compatibility General Request Handling Cryptography Key Attestation<br>Subject Name Server Issuance Requirements<br>S Fully Application Policy                                                                                                    |
| An application policy (called enhanced key usage in Windows 2000) defines how a certificate can be used. Select the application policy required for valid signatures of certificates issued by this template.                                                                                 |
| Any Purpose Attestation Identity Key Certificate Certificate Request Agent Citeral Authentication Code Signing CTL Usage Digital Rights Directory Service Email Replication Disallowed List Document Encryption Document Signing Domain Name System (DNS) Server Trust Dynamic Code Generator |
| New<br>OK Cancel                                                                                                    |
| OK Cancel Apply Help                                                                                                    |

Schritt 7. Wählen Sie erneut **Hinzufügen** aus, suchen Sie nach dem **IP-Sicherheits-Endsystem**, wählen Sie es aus, und wählen Sie dann in diesem und im vorherigen Fenster die Option **OK** aus.

| Properties of New Template                                                                                                    | x        |
|----------------------------------------------------------------------------------------------------|----------|
| Subject Name Server Issuance Requirements<br>Compatibility General Request Handling Contography Key Attestati<br>S Edit Application Policies Extension X<br>Add Application Policy                                                                                                    | ion<br>X |
| An application policy (called enhanced key usage in Windows 2000)<br>defines how a certificate can be used. Select the application policy require<br>for valid signatures of certificates issued by this template.                                                                                                    | rd       |
| Application policies:          Early Launch Antimalware Driver       Application         Embedded Windows System Component Verification       Encrypting File System         Encrypting File System       Encrypting File System         Endorsement Key Certificate       File Recovery         HAL Extension       IP security IKE Intermediate         IP security tunnel termination       IP security tunnel termination |          |
| IP security user<br>KDC Authentication<br>Kemel Mode Code Signing<br>Key Pack Licenses                                                                                                    |          |
| OK Cancel                                                                                                    |          |
| OK Cancel Apply Help                                                                                                    |          |

Schritt 8: Wählen Sie auf der Vorlage Apply (Übernehmen) und dann OK, wie im Bild dargestellt.

| Properties of New Template                                                                                                    |                            |              |              |                 |  |  |  |
|----------------------------------------------------------------------------------------------------|----------------------------|--------------|--------------|-----------------|--|--|--|
| Subject Name                                                                                                    | Ser                        | Server Issue |              | Requirements    |  |  |  |
| Compatibility General                                                                                                    | Request                    | Handing      | Cryptography | Key Attestation |  |  |  |
| Superseded Templa                                                                                                    | plates Extensions Security |              |              |                 |  |  |  |
| To modify an extension, select it, and then click Edit.<br>Extensions included in this template:<br>Application Policies<br>Basic Constraints<br>Certificate Template Information<br>Issuance Policies<br>Key Usage |                            |              |              |                 |  |  |  |
| Description of Apolicati                                                                                                    | on Policie                 |              |              | Edt             |  |  |  |
| Client Authentication<br>IP security end system<br>Server Authentication                                                                                                    |                            |              |              | < >             |  |  |  |
| ОК                                                                                                    |                            | Cancel       | Apply        | Help            |  |  |  |

Schritt 9. Schließen Sie das Fenster **Zertifikatvorlagen-Konsole**, und navigieren Sie im ersten Fenster zu **Neu > Zertifikatvorlage zur Ausgabe**, wie im Bild dargestellt.

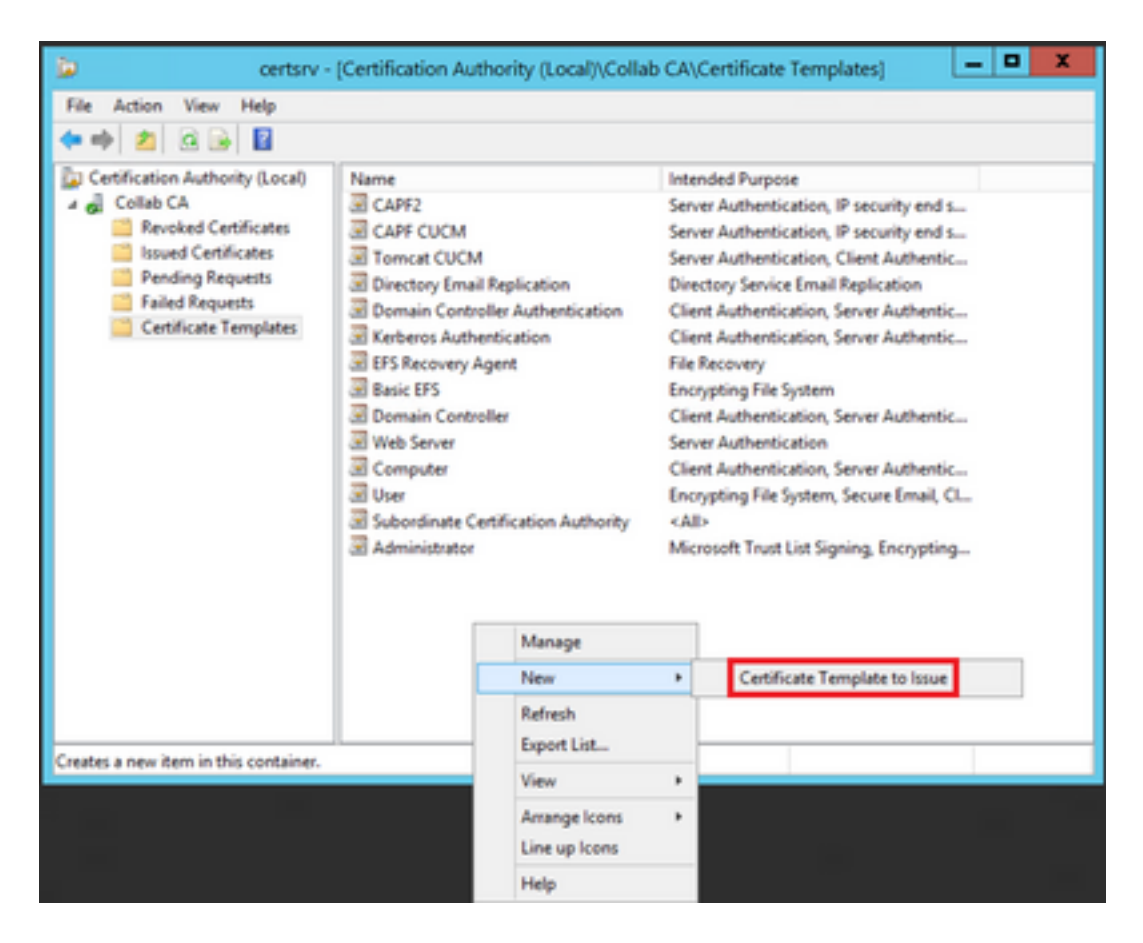

Schritt 10. Wählen Sie die neue **IPSEC-CUCM**-Vorlage aus, und wählen Sie auf **OK** aus, wie im Bild gezeigt.

|                                                                                                    | Enable Certificate Templates                                                                                                    | x   |
|----------------------------------------------------------------------------------------------------|----------------------------------------------------------------------------------------------------|-----|
| Select one Certificate Template<br>Note: If a certificate template th<br>information about this template in<br>All of the certificate templates in<br>For more information, see <u>C</u> | to enable on this Certification Authority.<br>at was recently created does not appear on this list, you may need to wait until<br>as been replicated to all domain controllers.<br>the organization may not be available to your CA.<br>ertificate Template Concepts. |     |
| Name                                                                                                    | Intended Purpose                                                                                                    |     |
| Exchange Signature Only     Exchange User     IPSec                                                                                                    | Secure Email<br>Secure Email<br>IP security IKE intermediate                                                                                                    |     |
| IPSEC CUCM                                                                                                    | Server Authentication, IP security end system, Client Authentication                                                                                                    |     |
| Key Recovery Agent     OCSP Response Signing     RAS and IAS Server     Router (Offline request)                                                                                         | Key Recovery Agent<br>OCSP Signing<br>Client Authentication, Server Authentication<br>Client Authentication                                                                                                    | -   |
| Smartcard Logon                                                                                                    | Client Authentication, Smart Card Logon                                                                                                    |     |
| Smartcard User                                                                                                    | Secure Email, Client Authentication, Smart Card Logon<br>Microsoft Trust List Signing                                                                                                    | v   |
|                                                                                                    | OK Can                                                                                                    | cel |

## **CAPF-Vorlage**

Schritt 1: Suchen Sie die Vorlage für die **Stammzertifizierungsstelle**, und klicken Sie mit der rechten Maustaste darauf. Wählen Sie anschließend **Vorlage duplizieren**, wie im Bild dargestellt.

| 3                                  |                              |                | ertificate Te | mplate | s Console                   |      |                                 |
|------------------------------------|------------------------------|----------------|---------------|--------|-----------------------------|------|---------------------------------|
| File Action View Help              |                              |                |               |        |                             |      |                                 |
| ** 🗊 🗊 🖬 📰                         |                              |                |               |        |                             |      |                                 |
| 2 Certificate Templates (win12.col | Template Display Name        | Schema Version | Veni-         | Intend | Red Purposes                |      | 2                               |
|                                    | Router (Offline request)     | 1              | 4.1           |        |                             |      |                                 |
|                                    | Root Certification Authority | 1              | 5.1           |        | Destants Transition         |      |                                 |
|                                    | RAS and IAS Server           | 2              | 101.0         | Ch     | Dupicate rempiate           |      | dien                            |
|                                    | CCSP Response Signing        | 3              | 101.0         | 00     | All Tasks                   |      |                                 |
|                                    | E LOAPS                      | 2              | 100.6         | 10     | Properties                  |      | Server Authentication, Client A |
|                                    | Key Recovery Agent           | 2              | 105-0         | Ee.    |                             |      |                                 |
|                                    | Enteros Authentication       | 2              | 110.0         | Ch     | Help                        |      | ition, Smart Card Logon, KDC A  |
|                                    | B PSEC CUCM                  | 2              | 100.4         | Seve   | Authentication, IP security | rend | system, Client Authentication   |
|                                    | IPSec (Offline request)      | 1              | 7.1           |        |                             |      |                                 |
|                                    | E Plet                       | 1              | 8.1           |        |                             |      |                                 |

Schritt 2: Unter **Allgemein** können Sie den Namen der Zertifikatvorlage, den Anzeigenamen, die Gültigkeit usw. ändern.

| Properties of New Template                        |                                         |                         |                     |                    |  |  |  |
|---------------------------------------------------|-----------------------------------------|-------------------------|---------------------|--------------------|--|--|--|
| Superseded Templa                                 | Superseded Templates Extensions Securit |                         |                     |                    |  |  |  |
| Compatibility                                     | Gene                                    | n                       | Issuance            | Requirements       |  |  |  |
| Template display name:                            |                                         |                         |                     |                    |  |  |  |
| CAPF CUCM                                         |                                         |                         |                     |                    |  |  |  |
| Template name:<br>CAPF DUCM                       |                                         |                         |                     |                    |  |  |  |
| Validity period:<br>5 years v                     | ]                                       | Renew<br>6              | al period:<br>weeks | ~                  |  |  |  |
| Publish certificate in Do not automatic Directory | Active Dir<br>ally reenro               | rectory<br>oll if a dup | licate certificat   | e exists in Active |  |  |  |
| ОК                                                |                                         | Cancel                  | Apply               | Help               |  |  |  |

Schritt 3: Navigieren Sie zu **Erweiterungen > Schlüsselverwendung > Bearbeiten**, wie im Bild dargestellt.

| Properties                                                                         | of New   | Template    |              | X |
|------------------------------------------------------------------------------------|----------|-------------|--------------|---|
| Compatibility Gene                                                                 | ral      | Issuance    | Requirements |   |
| Superseded Templates                                                               | Ed       | ensions     | Security     |   |
| To modify an extension, select it,                                                 | and then | click Edit. |              |   |
| Extensions included in this templa                                                 | te:      |             |              |   |
| Application Policies                                                               |          |             |              |   |
| Basic Constraints                                                                  |          |             |              |   |
| Certificate Template Informati                                                     | on       |             |              |   |
| Issuance Policies                                                                  |          |             |              |   |
| Key Usage                                                                          |          |             |              |   |
|                                                                                    |          |             |              |   |
|                                                                                    |          |             |              |   |
|                                                                                    |          |             | Edit         |   |
| Description of Key Usage:                                                          |          |             |              |   |
| Signature requirements:<br>Digital signature<br>Certificate signing<br>CRL signing |          |             | -            | ^ |
| Critical extension.                                                                |          |             |              | _ |
|                                                                                    |          |             |              | _ |
|                                                                                    |          |             |              |   |
|                                                                                    |          |             |              |   |
|                                                                                    |          |             |              |   |
|                                                                                    |          |             |              |   |
| ОК                                                                                 | Cancel   | Apply       | Help         |   |

Schritt 4: Wählen Sie diese Optionen aus, und wählen Sie OK, wie im Bild dargestellt.

- Digitale Signatur
- Zertifikatssignatur
- CRL-Signierung

|                          | Pro             | perties of New             | / Template               |                             | x    |
|--------------------------|-----------------|----------------------------|--------------------------|-----------------------------|------|
| Compatibility<br>Subject | General<br>Name | Request Handling<br>Server | Cryptography<br>Issuance | Key Attesta<br>Requirements | tion |
|                          | E               | dit Key Usage E            | xtension                 | -                           | x    |
| Specify the extension.   | required sig    | nature and security        | options for a ke         | y usage                     |      |
| Signature<br>Diotal      | signature       |                            |                          |                             |      |
| Signati                  | ure is proof    | of origin (nonrepudi       | ation)                   |                             |      |
| Certific                 | ate signing     |                            |                          |                             |      |
| CRL si                   | gning           |                            |                          |                             |      |
| Encryption<br>O Allow    | key exchar      | ge without key end         | ryption (key agr         | eement)                     |      |
| <ul> <li>Alow</li> </ul> | key exchan      | ge only with key en        | cryption (key en         | cipherment)                 |      |
| ⊻                        | Allow encry     | ption of user data         |                          |                             |      |
| Make thi                 | s extension     | ortical                    | ок                       | Cancel                      |      |
|                          | ОК              | Cancel                     | Apply                    | Help                        | ,    |

Schritt 5: Navigieren Sie zu **Erweiterungen > Anwendungsrichtlinien > Bearbeiten > Hinzufügen**, wie im Bild dargestellt.

|                | Pro         | perties     | of New     | Template     | )               |
|----------------|-------------|-------------|------------|--------------|-----------------|
| Compatibility  | General     | Request     | Handling   | Cryptography | Key Attestation |
| Subject Na     | ame         | Ser         | ver        | Issuance F   | Requirements    |
| Supersede      | ed Templa   | tes         | Exte       | nsions       | Security        |
| To modify an   | extension,  | select it,  | and then c | lick Edit.   |                 |
| Extensions in  | cluded in t | his templa  | te:        |              |                 |
| Application    | n Policies  |             |            |              |                 |
| Basic Cor      | nstraints   |             |            |              |                 |
| Centricate     | Policies    | e informati | on         |              |                 |
| Key Usad       | e           |             |            |              |                 |
|                |             |             |            |              |                 |
|                |             |             |            |              |                 |
|                |             |             |            |              | Edit            |
| Description of | Application | on Policies | 9:         |              |                 |
| Server Authe   | ntication   |             |            |              | ^               |
|                |             |             |            |              |                 |
|                |             |             |            |              |                 |
|                |             |             |            |              | ~               |
|                |             |             |            |              |                 |
|                |             |             |            |              |                 |
|                |             |             |            |              |                 |
|                |             |             |            |              |                 |
|                |             |             |            |              |                 |
|                | OK          | (           | Cancel     | Apply        | Help            |

| Edit Applicatio                    | on Policies E    | xtension 🗶    |
|------------------------------------|------------------|---------------|
| An application policy def<br>used. | ines how a certi | ficate can be |
| Application policies:              |                  |               |
| Server Authentication              |                  |               |
| Add                                | Edit             | Remove        |
| Make this extension                | critical         |               |
|                                    | OK               | Cancel        |

Schritt 6: Suchen Sie nach **Client Authentication (Client-Authentifizierung**), wählen Sie sie aus, und wählen Sie dann **OK** aus, wie im Bild gezeigt.

| Properties of New Template                                                                                                    |
|----------------------------------------------------------------------------------------------------|
| Compatibility General Request Handling Cryptography Key Attestation<br>Subject Name Server Issuance Requirements<br>S Fully Acceleration Publicity Fotossiles X<br>Add Application Policy                     |
| An application policy (called enhanced key usage in Windows 2000) defines how a certificate can be used. Select the application policy required for valid signatures of certificates issued by this template. |
| Application policies:                                                                                                    |
| OK Cancel                                                                                                    |
| OK Cancel Apply Help                                                                                                    |

Schritt 7. Wählen Sie erneut **Hinzufügen** aus, suchen Sie nach dem **IP-Sicherheits-Endsystem**, wählen Sie es aus, und wählen Sie dann OK für dieses und das vorherige Fenster aus, wie im Bild gezeigt.

| Properties of New Template                                                                                                    | x        |
|----------------------------------------------------------------------------------------------------|----------|
| Subject Name Server Issuance Requirements<br>Compatibility General Request Handling Contography Key Attestati<br>S Edit Application Policies Extension X<br>Add Application Policy                                                                                                    | ion<br>X |
| An application policy (called enhanced key usage in Windows 2000)<br>defines how a certificate can be used. Select the application policy require<br>for valid signatures of certificates issued by this template.                                                                                                    | rd       |
| Application policies:          Early Launch Antimalware Driver       Application         Embedded Windows System Component Verification       Encrypting File System         Encrypting File System       Encrypting File System         Endorsement Key Certificate       File Recovery         HAL Extension       IP security IKE Intermediate         IP security tunnel termination       IP security tunnel termination |          |
| IP security user<br>KDC Authentication<br>Kemel Mode Code Signing<br>Key Pack Licenses                                                                                                    |          |
| OK Cancel                                                                                                    |          |
| OK Cancel Apply Help                                                                                                    |          |

Schritt 8: Wählen Sie auf der Vorlage Apply (Übernehmen) und dann OK, wie im Bild dargestellt.

| Pro                                                                                                    | operties                              | of New  | Template     | X               |  |  |  |
|----------------------------------------------------------------------------------------------------|---------------------------------------|---------|--------------|-----------------|--|--|--|
| Subject Name                                                                                                    | bject Name Server Issuance Requiremen |         | Requirements |                 |  |  |  |
| Compatibility General                                                                                                    | Request                               | Handing | Cryptography | Key Attestation |  |  |  |
| Superseded Templa                                                                                                    | stes                                  | Ede     | insions      | Security        |  |  |  |
| To modify an extension, select it, and then click Edit.<br>Extensions included in this template:<br>Application Policies<br>Basic Constraints<br>Certificate Template Information<br>Issuance Policies<br>Key Usage |                                       |         |              |                 |  |  |  |
| Description of Apolicati                                                                                                    | on Policie                            |         |              | Edt             |  |  |  |
| Client Authentication<br>IP security end system<br>Server Authentication                                                                                                    |                                       |         |              | < >             |  |  |  |
| ОК                                                                                                    |                                       | Cancel  | Apply        | Help            |  |  |  |

Schritt 9. Schließen Sie das Fenster **Zertifikatvorlagen-Konsole**, und navigieren Sie im ersten Fenster zu **Neu > Zertifikatvorlage zur Ausgabe**, wie im Bild dargestellt.

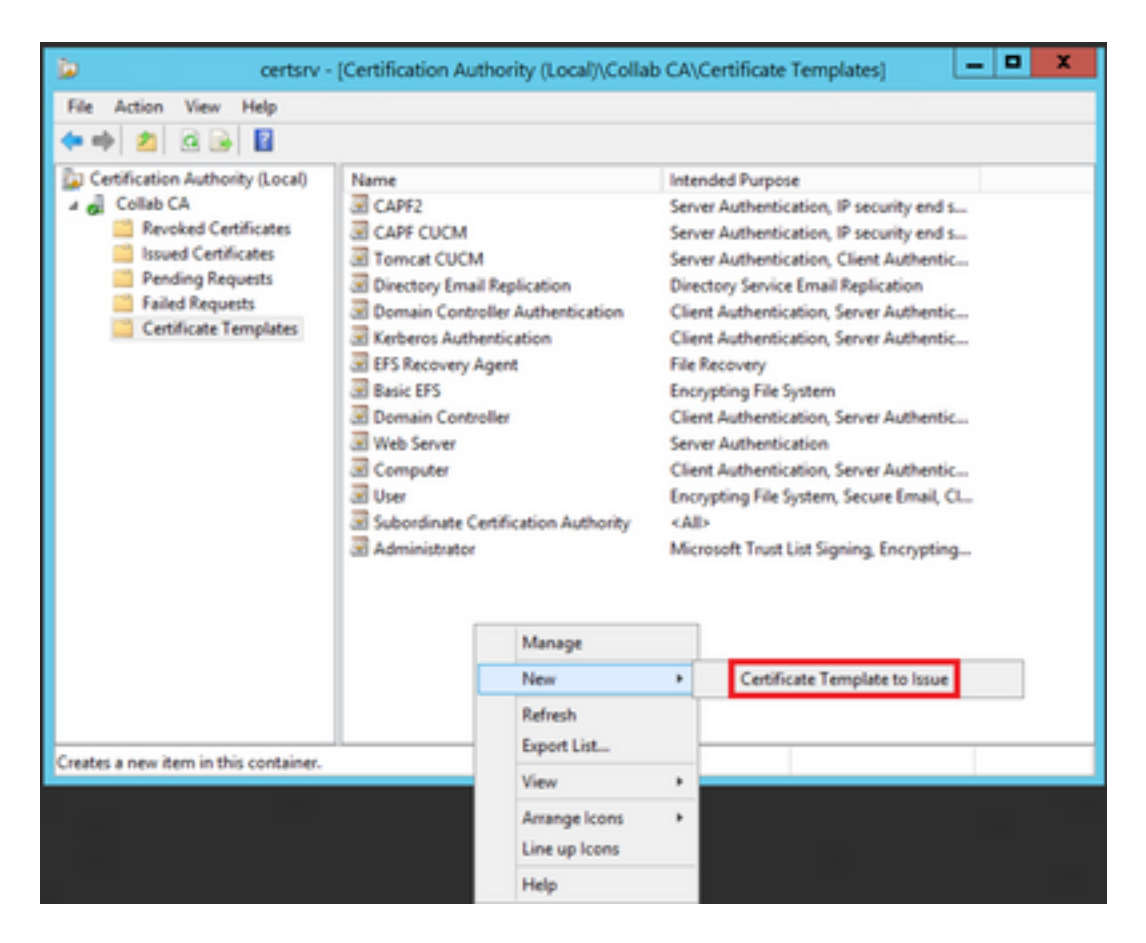

Schritt 10. Wählen Sie die neue **CAPF CUCM-**Vorlage aus, und wählen Sie **OK**, wie im Bild dargestellt.

| 8                                                                                                    | Enable Certificate Templates                                                                                                    | x   |
|----------------------------------------------------------------------------------------------------|----------------------------------------------------------------------------------------------------|-----|
| Select one Certificate Template to<br>Note: if a certificate template that<br>information about this template ha<br>All of the certificate templates in th<br>For more information, see <u>Cer</u> | e enable on this Certification Authority.<br>was recently created does not appear on this list, you may need to wait until<br>s been replicated to all domain controllers.<br>he organization may not be available to your CA.<br>tificate Template Concepts. |     |
| Name                                                                                                    | Intended Purpose                                                                                                    | ~   |
| Authenticated Session     CA Exchange                                                                                                    | Client Authentication<br>Private Key Archival                                                                                                    |     |
| CAPF CUCM                                                                                                    | Server Authentication, IP security end system, Client Authentication                                                                                                    | =   |
| Code Signing<br>Cross Certification Authority                                                                                                    | Code Signing<br><al></al>                                                                                                    |     |
| Enrolment Agent                                                                                                    | Certificate Request Agent<br>Certificate Request Agent<br>Secure Email                                                                                                    |     |
| Exchange User                                                                                                    | Secure Email<br>IP security IKE intermediate                                                                                                    |     |
| IPSEC CLICM                                                                                                    | Server Authentication IP security end system Client Authentication                                                                                                    | ~   |
|                                                                                                    | OK Cano                                                                                                    | ;el |

#### Generieren einer Zertifikatsignierungsanforderung

Verwenden Sie dieses Beispiel, um unter Verwendung der neu erstellten Vorlagen ein CallManager-Zertifikat zu generieren. Das gleiche Verfahren kann für jeden Zertifikatstyp verwendet werden. Sie müssen nur das Zertifikat und die Vorlagentypen entsprechend auswählen:

Schritt 1: Navigieren Sie auf CUCM zu OS Administration > Security > Certificate Management >

#### Generate CSR (Betriebssystemverwaltung > Sicherheit > Zertifikatsverwaltung > CSR erstellen).

Schritt 2: Wählen Sie diese Optionen aus, und wählen Sie Generate (Erstellen) aus, wie im Bild dargestellt.

- Zertifikatzweck: CallManager
- Distribution: < Dies kann entweder nur für einen Server oder mehrere SANs sein>

| Generate 🔄 Close         |                                            |                       |                                                                                        |
|--------------------------|--------------------------------------------|-----------------------|----------------------------------------------------------------------------------------|
|                          |                                            |                       |                                                                                        |
| tatus                    |                                            |                       |                                                                                        |
| Warning: Generating a    | new CSR for a specific certificate type    | will overwrite the ex | isting CSR for that type                                                               |
| anarata Castificata Sias | Ine Result                                 |                       |                                                                                        |
| entiticate formane II    | anny kequesa                               |                       |                                                                                        |
| eroncace Purpose         | Califianaper                               | ;                     |                                                                                        |
| surgeoun                 | (Psub-server(SAN)                          | •                     |                                                                                        |
| ammon Name               | 115PUB-ms.maucabal.lab                     |                       |                                                                                        |
| abject Alternate Names   | (SANS)                                     |                       |                                                                                        |
| into-populated Domains   | 115PU8.maucabal.lab<br>115SU8.maucabal.lab |                       |                                                                                        |
|                          |                                            |                       |                                                                                        |
|                          |                                            |                       |                                                                                        |
|                          |                                            |                       |                                                                                        |
|                          |                                            |                       |                                                                                        |
|                          |                                            |                       |                                                                                        |
|                          |                                            |                       |                                                                                        |
| arent Domain             | maucabal.lab                               |                       |                                                                                        |
| ther Domains             |                                            |                       | Choses File No file choses                                                             |
|                          |                                            | _                     | Charles I and The Charles                                                              |
|                          |                                            |                       | Please import .TXT file only.<br>For more information please refer to the notes in the |
|                          |                                            |                       | Help Section                                                                           |
|                          |                                            |                       |                                                                                        |
|                          |                                            |                       |                                                                                        |
|                          |                                            |                       |                                                                                        |
|                          |                                            |                       |                                                                                        |
|                          |                                            | *                     |                                                                                        |
|                          |                                            |                       | 🛈 Add                                                                                  |
| ev Type**                | RSA                                        |                       |                                                                                        |
| ey Length*               | 2048                                       |                       |                                                                                        |
| lash Algorithm*          | SH4256                                     |                       |                                                                                        |
|                          |                                            |                       |                                                                                        |

Schritt 3: Es wird eine Bestätigungsmeldung generiert, wie im Bild dargestellt.

| Generate Certificate Signing Request                                                     |  |
|------------------------------------------------------------------------------------------|--|
| Generate 💽 Close                                                                         |  |
| r Status-                                                                                |  |
| Success: Certificate Signing Request Generated                                           |  |
| CSR export operation successful on the nodes [115PUB.maucabal.lab, 115SUB.maucabal.lab]. |  |

Schritt 4: Suchen Sie in der Zertifikatliste nach dem Eintrag mit dem Typ **CSR Only**, und wählen Sie ihn aus, wie im Bild dargestellt.

| Certificate List         |                         |                 |             |                         |                            |            |                                                |
|--------------------------|-------------------------|-----------------|-------------|-------------------------|----------------------------|------------|------------------------------------------------|
| 💽 Generalis Self-s       | iper 🐴 speer centure ce | sticate chain   | il, cere    | rate CSR 🔋 Doumland CSR |                            |            |                                                |
| Status<br>16 records for | und                     |                 |             |                         |                            |            |                                                |
| Certificate List         | (1 - 50 of 56)          |                 |             |                         |                            |            | Rows per Pape 50 *                             |
| Find Certificate List    | where Certificate • beg | ins with . +    |             | Find Clear              | Filter 💠 🚥                 |            |                                                |
| Certificate *            | Common Name             | Type            | Key<br>Type | Distribution            | based by                   | Expiration | Description                                    |
| av012                    | auticz, admin           | Self-           | RSA         | 115PU8.maucabal.lab     | AUTH2_admin                | 01/27/2038 | Self-signed certificate generated<br>by system |
| CallHanager              | 115PUB-ms.maucabel.lab  | CSR. Only       | RSA         | Multi-server(SAN)       | -                          | -          |                                                |
| canvarager               | TIMOR PROCEEDING        | signed          | K54         | 111000 macration ab     | 115PUB.maucabal.lab        | 05/30/2023 | Self-signed certificate penerated<br>by system |
| Califianaper-<br>ECDSA   | 115PUB-EC.maucabal.lab  | Self-<br>signed | ec.         | 115PU8.maucabal.lab     | 115PUB-<br>EC.maucabal.lab | 63/04/2023 | Self-signed certificate generated<br>by system |
| Califfanaper-brust       | 113908-8C-mascabal.lab  | Self-<br>signed | ec.         | 115P08.maucabal.lab     | 115P08-<br>EC.mascabal.lab | 03/04/2023 | Trust Certificate                              |

Schritt 5: Wählen Sie im Popup-Fenster die Option **CSR herunterladen**, und speichern Sie die Datei auf Ihrem Computer.

| CSR Details for 115PUB-ms.maucabal.lab, CallManager                                                                                                    |                 |  |  |  |
|----------------------------------------------------------------------------------------------------|-----------------|--|--|--|
| X Delete 🗿 Download CSR                                                                                                    |                 |  |  |  |
|                                                                                                    |                 |  |  |  |
| _ Status                                                                                                    |                 |  |  |  |
| (i) Status: Ready                                                                                                    |                 |  |  |  |
| Certificate Settings-                                                                                                    |                 |  |  |  |
| File Name                                                                                                    | CallManager.csr |  |  |  |
| Certificate Purpose                                                                                                    | CallManager     |  |  |  |
| Certificate Type                                                                                                    | certs           |  |  |  |
| Certificate Group                                                                                                    | product-cm      |  |  |  |
| Description(friendly name)                                                                                                    |                 |  |  |  |
| Certificate File Data           PKCS10 Request: [           Version: 0           Subject: CN=115PUB-ms.maucabal.lab, OU=cisco, O=cisco, L=cisco, ST=cisco, C=MIX           SubjectPKInfo: RSA (1.2.840.113549.1.1.1)           Key value:           3082010a0282010100c18a6119e66450eef211e6ac9a2349f3466616bd77017095303de7d           cabc144fd5f1538efe514fd8207d3ddea43b35ce4f0512cf748a2032bfd72fd7431b41a7cc34           f902277c2ee55d7e5a4d680f8e96b6f46ed533b21c6146619f775b65da8b7a5a2de7dd8dd2           9fbd3d5aae5f4f02237ecabca74cf6e2d9b463805eae9ea17b98f83e6232ccc0a7dcd33c76b           79d661582952880d98b3290d44117a2d8cbfac2b164ace9a23611fa8683ba82d9a3d30a0c           9be410e8d3b4e1f18a89bcd3858463ae5e039fd2fd31a8fdd6e45cf48734f97b3339a962164           Sa9467d4963f226b6ab0567b7f92735368edee64713f627d76b0c0e1e1b45b23698f15b8c           6b25a37e84cd0203010001           Attributes: [           Requested Extensions [ |                 |  |  |  |
| Delete Download CS                                                                                                    | 58              |  |  |  |

Schritt 6: Navigieren Sie in Ihrem Browser zu dieser URL, und geben Sie die Administratoranmeldeinformationen für den Domänencontroller ein: https://

Schritt 7. Navigieren Sie zu **Request a certificate > advanced certificate request** (Zertifikat anfordern > Erweiterte Zertifikatanforderung), wie im Bild dargestellt.

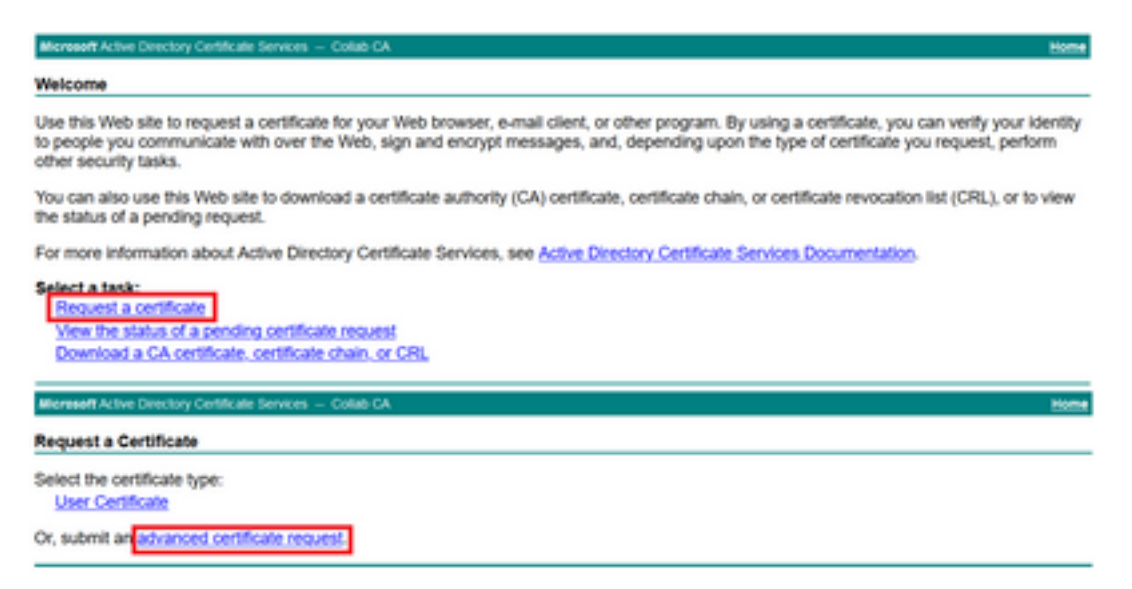

Schritt 8: Öffnen Sie die CSR-Datei, und kopieren Sie den gesamten Inhalt:

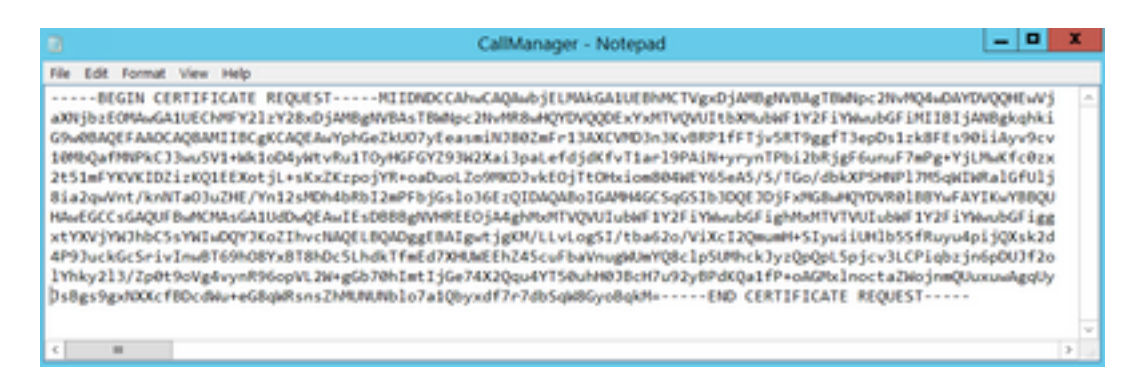

Schritt 9. Fügen Sie den CSR in das **Base-64-kodierte Zertifikatsanforderungsfeld** ein. Wählen Sie unter **Zertifikatvorlage** die richtige Vorlage aus, und wählen Sie **Senden** aus, wie im Bild dargestellt.

| Microsoft Active                                                              | Directory Certificate Services - Collab CA                                                                                          | Home                                                                                      |
|-------------------------------------------------------------------------------|----------------------------------------------------------------------------------------------------|-------------------------------------------------------------------------------------------|
| Submit a Cert                                                                 | ificate Request or Renewal Request                                                                                                  |                                                                                           |
| To submit a sa<br>an external so                                              | ved request to the CA, paste a base-64-encode<br>urce (such as a Web server) in the Saved Requ                                      | d CMC or PKCS #10 certificate request or PKCS #7 renewal request generated by<br>est box. |
| Saved Request                                                                 |                                                                                                    |                                                                                           |
| Base-64-encoded<br>certificate request<br>(CMC or<br>PNCS #10 or<br>PNCS #17) | IThky213/Tp0tBorgHvysBH6gHT_DMeg *<br>B070Bhet19674K20ga4T50ah803bor7u92y89d<br>Qrunnadge0<br>Jubgs Spatter<br>Jubgs Spatter<br>4 b |                                                                                           |
| Certificate Temp                                                              | late:                                                                                                    |                                                                                           |
|                                                                               | CalManager CUCM v                                                                                                    |                                                                                           |
| Additional Attribu                                                            | utes:                                                                                                    |                                                                                           |
| Allribules                                                                    |                                                                                                    |                                                                                           |
|                                                                               | Submt >                                                                                                    |                                                                                           |

Schritt 10. Wählen Sie **Base 64-codiert** und **Download certificate chain**, die generierte Datei kann jetzt in den CUCM hochgeladen werden.

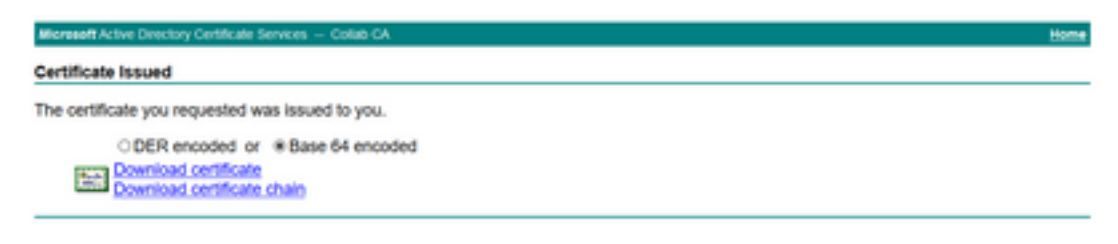

# Überprüfung

Das Prüfverfahren ist Teil des Konfigurationsprozesses.

## Fehlerbehebung

Für diese Konfiguration sind derzeit keine spezifischen Informationen zur Fehlerbehebung verfügbar.

#### Informationen zu dieser Übersetzung

Cisco hat dieses Dokument maschinell übersetzen und von einem menschlichen Übersetzer editieren und korrigieren lassen, um unseren Benutzern auf der ganzen Welt Support-Inhalte in ihrer eigenen Sprache zu bieten. Bitte beachten Sie, dass selbst die beste maschinelle Übersetzung nicht so genau ist wie eine von einem professionellen Übersetzer angefertigte. Cisco Systems, Inc. übernimmt keine Haftung für die Richtigkeit dieser Übersetzungen und empfiehlt, immer das englische Originaldokument (siehe bereitgestellter Link) heranzuziehen.